## **Kopfbereich - Konfiguration**

Der **Kopfbereich** eines Webauftritts trägt wesentlich zur **Wiederkennung** der Webseite bei. Als konstantes Element ist er gut geeignet für die **Navigation** und Orientierung in den Seiten.

## Konfigurator - Darstellung im Template-Editor

**Container** und Position für:

- a) Logo
- b) Service-Links
- c) Seitentitel
- d) Haupt-Navigation
- e) Extra-Container (wenn aktiv)
- f) Brotkrumen-Navigation

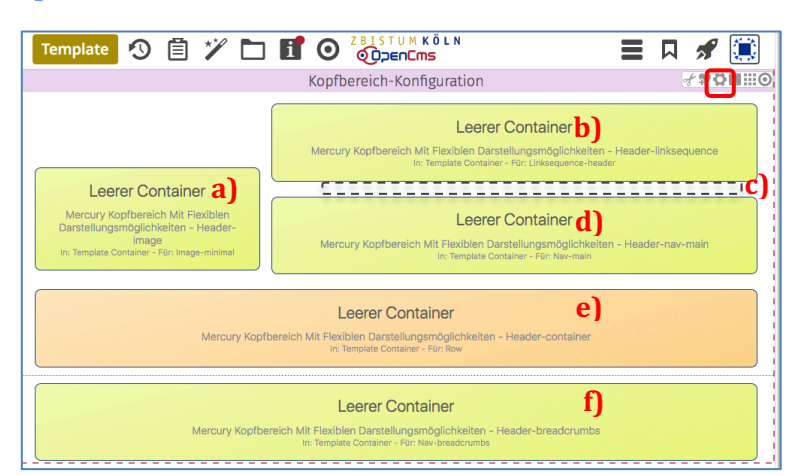

Das Layout - die Anordnung/Position der Container, ob sie sichtbar oder ausgeblendet sind sowie Parameter zur Formatierung der Inhalte werden zentral festgelegt im Fenster **Element-Einstellungen** der **Kopfbereich-Konfiguration** (Aufruf über 🎝).

Hinweis: In den Responsive Modes XS, SM und ggf. MD ändert sich die Darstellung (vgl. E.4)

## Kopfbereich-Konfiguration - Element-Einstelllungen

| Element-Einstellungen       ×       A <ul> <li>Kopfbereich-Konfiguration'<br/>/system/modules/alkacon.mercury.bistuemer.variants/standard/functions/header-config.xml</li> <li>Optionen für die Vorlage</li> <li>Dieses Element kopieren</li> <li>Einstellungen</li> </ul> <li>Einstellungen</li> |                                                               |                                                                                                    |     |                     |               | Das Fenster links zeigt die<br>Standard-Einstellungen<br>(d.h. "Kein Extra-Container").                       |
|----------------------------------------------------------------------------------------------------|---------------------------------------------------------------|----------------------------------------------------------------------------------------------------|-----|---------------------|---------------|----------------------------------------------------------------------------------------------------|
| ogo Ausrichtung Links                                                                                                    |                                                               |                                                                                                    | Þ   | 0                   |               |                                                                                                    |
| Logo Breite                                                                                                    | 4 Spalten / 360 Pixel                                         | Legt fest wie das Logo im Kopfbere                                                                                                    |     |                     | richtet wird. | Die Hilfe-Funktion zu <b>jedem</b><br>Feld ② erklärt ausführlich<br>was zu tun ist und wie sich               |
| Logo Abstände                                                                                                    | Vorgabe (Klein)                                               | Verschiedene andere Einstellunger                                                                                                    |     | im Kopfbereich sind |               |                                                                                                    |
| Service-Links                                                                                                    | Vorgabe (Anzeigen)                                            | hiervon abhängig und werden automatisch angepasst.<br>Der Logo wird aus einem Inhalts-Abschnitt gelesen, der<br>zunächst in den dafür vorgesehenen Container im<br>Kopfbereich gezogen werden muss. |     |                     | angepasst.    |                                                                                                    |
| Service-Links Ausrichtung                                                                                                    | Vorgabe (Passend zum Logo)                                    |                                                                                                    |     |                     | das auswirkt! |                                                                                                    |
| Service-Links Position                                                                                                    | Vorgabe (Neben dem Logo)                                      |                                                                                                    |     |                     |               | Beispiel Logo Breite:                                                                                         |
| Seitentitel                                                                                                    | Vorgabe (Anzeigen)                                            |                                                                                                    |     | 0                   | 9             | Legt die Breite des Logos im Koofbereich fest.                                                                |
| Seitentitel Ausrichtung                                                                                                    | Vorgabe (Passend zum Logo)                                    |                                                                                                    | Þ   | 0                   |               | Die Spalten beziehen sich auf das Bootstrap-Raster,                                                           |
| Seitentitel Position                                                                                                    | Vorgabe (Mitte)                                               |                                                                                                    | Þ   | 0                   |               | unterteilt.                                                                                                   |
| Navigation Ausrichtung                                                                                                    | Vorgabe (Passend zum Logo)                                    |                                                                                                    | Þ   | 0                   |               | Die Höhe des Logos wird, entsprechend dem verwendeten<br>Bild, automatisch angepasst. Verwenden Sie daher für |
| Navigation Position                                                                                                    | Vorgabe (Neben dem Logo)                                      |                                                                                                    | Þ   | 0                   |               | Logos im Hochformat besser eine Einstellung mit weniger<br>Spalten.                                           |
| Navigation Hochziehen                                                                                                    | Vorgabe (Navigation nicht hochziehen)                         |                                                                                                    | Þ   | 0                   |               | Die angegebene Pixel-Größe ist nur gültig für große                                                           |
| Navigation Darstellung                                                                                                    | Vorgabe (Große Abstände, kleine Schrift)                      |                                                                                                    | Þ   | 0                   |               | Mobilgeräte, wird das Logo automatisch verkleinert.                                                           |
| Navigation fixieren                                                                                                    | Vorgabe (Gemäß CSS Thema)                                     |                                                                                                    | •   | 0                   |               |                                                                                                    |
| Navigation fixierte Anzeige                                                                                                    | Vorgabe (Kleineres Logo, Titel und zus. Container ausblenden) |                                                                                                    | Þ   | 0                   |               | Tipp:                                                                                                    |
| Extra-Container                                                                                                    | Vorgabe (Kein Extra-Container)                                |                                                                                                    | Þ   | 0                   |               | Alle Container mit Inhalt                                                                                     |
| Extra-Container Position                                                                                                    | Vorgabe (Unterhalb des Logos)                                 |                                                                                                    | +   | 0                   |               | füllen und dann durch                                                                                         |
| Brotkrumen-Navigation                                                                                                    | Vorgabe (Anzeigen)                                            |                                                                                                    | Þ   | 0                   |               | Variation der Einstellungen                                                                                   |
| Brotkrumen Ausrichtung                                                                                                    | Vorgabe (Links)                                               |                                                                                                    |     | 0                   |               | die gewünschte Darstellung                                                                                    |
|                                                                                                    |                                                               | OK Abb                                                                                                    | rec | hen                 |               | schrittweise anpassen!                                                                                        |

Zum Anlegen der Kopfbereich-Konfiguration auf einer Seitenvorlage vgl. E.2.